# Dual-WAN-Konfiguration auf den VPN-Routern der Serien RV320 und RV325

# Ziel

WAN ist ein Netzwerk, das aus mehreren LANs besteht. Die RV32x VPN Router-Serie unterstützt eine Dual-WAN-Funktion, die die gleichzeitige Verwendung beider WAN-Ports ermöglicht. Die WAN-Verbindungen können auch als Failover-Konfiguration konfiguriert werden, um eine kontinuierliche Internetverbindung sicherzustellen. Die RV32x VPN Router-Serie verwendet Protokollbindung, um die Verwendung von zwei WANs weiter zu optimieren. Die Protokollbindung ermöglicht es, dass bestimmter Datenverkehr über einen bestimmten WAN-Port gesendet wird.

In diesem Artikel wird die Konfiguration eines Dual-WAN auf der RV32x VPN-Router-Serie erläutert.

## Anwendbare Geräte

·RV320 Dual-WAN VPN-Router

· RV325 Gigabit Dual-WAN VPN-Router

# Softwareversion

·v1.1.0.09

# **Dual-WAN**

Schritt 1: Melden Sie sich beim Webkonfigurationsprogramm an, und wählen Sie **Systemverwaltung > Dual WAN aus**. Die Seite *Dual WAN* wird geöffnet:

| l Balance<br>Smart Link Ba<br>Load Balance | ckup: Primary WAN WAN1 - (Specify which WAN is Primary, the other one will be backup)<br>(Auto Mode) |
|--------------------------------------------|----------------------------------------------------------------------------------------------------|
| erface Setting                             | J Table                                                                                              |
| Interface                                  | Mode                                                                                                 |
| WAN1                                       | Auto                                                                                                 |
| WAN2                                       | Auto                                                                                                 |

Lastenausgleich

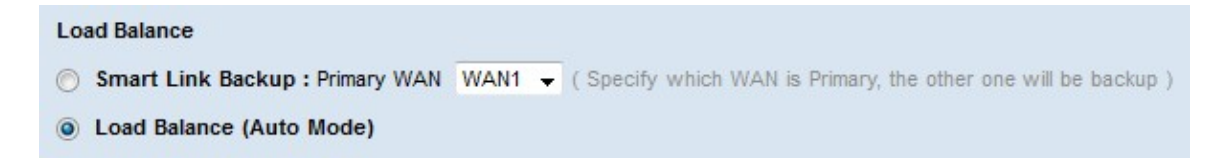

Schritt 1: Klicken Sie auf das Optionsfeld für den gewünschten Dual-WAN-Modus.

·Smart Link Backup - Diese Option stellt eine kontinuierliche WAN-Verbindung am Router sicher. Wenn die Verbindung des primären WAN unterbrochen wird, übernimmt das Backup-WAN. Wählen Sie aus der Dropdown-Liste das WAN aus, das als primäres WAN festgelegt ist.

·Load Balancing: Verwenden Sie beide WAN-Verbindungen gleichzeitig. Dadurch wird die für den Router verfügbare Bandbreite erhöht.

Schritt 2: Klicken Sie auf Speichern. Der Dual-WAN-Modus ist konfiguriert.

## WAN-Schnittstelle bearbeiten

Schritt 1: Melden Sie sich beim Router-Konfigurationsprogramm an, und wählen Sie **System Management > Dual WAN aus**. Die Seite *Dual WAN* wird geöffnet:

| ad Balance    |                                                                                        |
|---------------|----------------------------------------------------------------------------------------|
| Smart Link    | ckup: Primary WAN WAN1 - (Specify which WAN is Primary, the other one will be backup ) |
| Load Baland   | (Auto Mode)                                                                            |
|               |                                                                                        |
| nterface Sett | J Table                                                                                |
| Interface     | Mode                                                                                   |
| WAN1          | Auto                                                                                   |
| WAN2          | Auto                                                                                   |
| Edð           |                                                                                        |
|               |                                                                                        |

Schritt 2: Klicken Sie auf das Optionsfeld der Schnittstelle, die Sie bearbeiten möchten.

Schritt 3: Klicken Sie auf Bearbeiten.

| Dual WAN            |              |                   |                         |                |       |            |                              |
|---------------------|--------------|-------------------|-------------------------|----------------|-------|------------|------------------------------|
| Max Bandwidth Prov  | vided by ISF |                   |                         |                |       |            |                              |
| Interface:          | WAN1         |                   |                         |                |       |            |                              |
| Upstream:           | 10000        | kb/s              |                         |                |       |            |                              |
| Downstream:         | 10000        | kb/s              |                         |                |       |            |                              |
| Network Service De  | tection      |                   |                         |                |       |            |                              |
|                     | Enable Netv  | vork Service Dete | ection                  |                |       |            |                              |
| Retry count:        | 3            | (Range: 1 - 99999 | 9, Default: 3)          |                |       |            |                              |
| Retry timeout:      | 10           | sec (Range: 1     | - 9999999, Default: 10) |                |       |            |                              |
| When Fail:          | Keep Syst    | em Log and Remo   | ove the Connection 🚽    |                |       |            |                              |
| Default Gateway     |              |                   |                         |                |       |            |                              |
| ISP Host:           |              |                   |                         |                |       |            |                              |
| Remote Host:        |              |                   |                         |                |       |            |                              |
| DNS Lookup Host:    |              |                   |                         |                |       |            |                              |
| -                   |              |                   |                         |                |       | _          |                              |
| Protocol Binding Ta | able         |                   |                         |                | Items | 0-0 of 0 5 | <ul> <li>per page</li> </ul> |
| Service             |              |                   | Source IP               | Destination IP |       | Interface  | Status                       |
| 0 results found!    |              |                   |                         |                |       |            |                              |
| Add Edit            | Delete       | Service Manage    | ement                   |                | ×     | Page 1 👻   | of 1 🕨 💌                     |
|                     |              |                   |                         |                |       |            |                              |
| Save Cance          | Bac          | * <b></b>         |                         |                |       |            |                              |

Informationen zum leeren Fenster finden Sie in den folgenden Unterabschnitten.

·WAN-Bandbreite - Konfigurieren der Bandbreite für eine angegebene WAN-Schnittstelle

·<u>Network Service Detection</u> - Durchführen eines Ping-Tests zur Erkennung von WAN-Verbindungen

•<u>Protokollbindung verwalten</u> - Konfigurieren einer Protokollbindung für eine angegebene WAN-Schnittstelle. Protokollbindungen bestimmen, welche WAN-Schnittstelle für bestimmten Datenverkehr verwendet wird.

## **WAN-Bandbreite**

| Max Bandwidth F | Provided by IS | Р    |
|-----------------|----------------|------|
| Interface:      | WAN1           |      |
| Upstream:       | 20000          | kb/s |
| Downstream:     | 152000         | kb/s |

Schritt 1: Geben Sie im Feld Upstream (Upstream) die maximale Upload-Bandbreite in Kilobit pro Sekunde ein, die von Ihrem ISP bereitgestellt wird.

Schritt 2: Geben Sie im Feld Downstream (Downstream) die maximale Download-Bandbreite in Kilobit pro Sekunde ein, die von Ihrem ISP bereitgestellt wird.

Schritt 3: Klicken Sie auf Speichern. Die Bandbreiteneinstellungen werden konfiguriert.

## Erkennung von Netzwerkservices

| Network Service Det | tection                                       |
|---------------------|-----------------------------------------------|
|                     | Enable Network Service Detection              |
| Retry count:        | 1 (Range: 1 - 99999, Default: 3)              |
| Retry timeout:      | 5 sec (Range: 1 - 9999999, Default: 10)       |
| When Fail:          | Keep System Log and Remove the Connection 🛛 👻 |
| Default Gateway     |                                               |
| ISP Host:           |                                               |
| Remote Host:        | 192.168.1.200                                 |
| DNS Lookup Host:    |                                               |

Schritt 1: Aktivieren Sie **Enable Network Service Detection**, damit der Router die Verbindung erkennen kann. Dies wird durch einen Ping-Test durchgeführt, der mit einer konfigurierten IP-Adresse durchgeführt wird.

Schritt 2: Geben Sie die Anzahl der Ping-Versuche des Routers an die konfigurierte IP-Adresse im Feld Retry Count (Wiederholungsanzahl) ein.

Schritt 3: Geben Sie im Feld Retry Timeout (Zeitüberschreitung wiederholen) ein, wie viele Sekunden der Router zwischen Pings wartet.

Schritt 4: Wählen Sie in der Dropdownliste Wenn Fehler eine Aktion aus, die ausgeführt werden soll, wenn ein Ping-Test fehlschlägt.

·Behalten Sie das Systemprotokoll, und entfernen Sie die Verbindung. Es tritt ein Failover auf, und die Backup-WAN-Schnittstelle übernimmt die Kontrolle. Das primäre WAN behält die Kontrolle, wenn die Verbindung zum primären WAN wiederhergestellt wird.

·Generieren der Fehlerbedingung im Systemprotokoll — Ein Fehler wird im Systemprotokoll aufgezeichnet, und es findet kein Failover statt.

| Default Gateway  |               |
|------------------|---------------|
| ISP Host:        |               |
| Remote Host:     | 192.168.1.200 |
| DNS Lookup Host: |               |

Schritt 5: Aktivieren Sie das Kontrollkästchen der Position, an der Ping-Signale für den Ping-Test gesendet werden sollen.

·Standard-Gateway - Der RV320 pingt das konfigurierte Standard-Gateway an.

·ISP-Host - Geben Sie die IP des ISP-Hosts ein, an den der Router den Ping-Befehl senden soll.

·Remote-Host - Geben Sie eine IP-Adresse eines Remote-Hosts ein, an den der Router einen Ping senden soll.

·DNS Lookup Host - Geben Sie einen Hostnamen oder einen Domänennamen ein, den der Router für den Ping-Vorgang verwenden soll.

Schritt 6: Klicken Sie auf **Speichern**. Die Erkennungseinstellungen für Netzwerkservices werden konfiguriert.

## Protokollbindung verwalten

### Protokollbindung hinzufügen

Die Protokollbindung ist eine Funktion, die verwendet wird, um bestimmten Datenverkehr über eine bestimmte WAN-Schnittstelle zu senden. Datenverkehr, der dem Datenverkehrstyp entspricht und von den konfigurierten Quell-IP-Adressen an die konfigurierten Zieladressen gesendet wird, wird über die konfigurierte WAN-Schnittstelle der Protokollbindungsregel gesendet. Die Protokollbindung ist nur verfügbar, wenn der Dual-WAN-Modus als Lastenausgleich konfiguriert ist.

| Protocol Binding Table                 |                  |                | Items 0-0 of 0 5 | 🚽 per page |
|----------------------------------------|------------------|----------------|------------------|------------|
| Service                                | Source IP        | Destination IP | Interface        | Status     |
| 0 results found!<br>Add Edit Delete Se | rvice Management |                | 📕 🖌 Page 1 🗸     | of 1 ▶ ▶   |

Schritt 1: Klicken Sie in der Protokollbindungstabelle auf **Hinzufügen**, um der angegebenen WAN-Schnittstelle eine neue Protokollbindung hinzuzufügen.

| Protocol Binding Table        |               |                  |                |                | Items 0-0 of 0 | 5 🗸  | per page |
|-------------------------------|---------------|------------------|----------------|----------------|----------------|------|----------|
| Service                       | Source IP     |                  | Destination IP |                | Interface      | Sta  | tus      |
| HTTP [TCP/80~80]              | 192.168.1.150 | To 192.168.1.150 | 192.168.100    | To 192.168.200 | WAN1 👻         |      | 1        |
| Add Edit Delete Service Manag | ement         |                  |                |                | Page 1         | • of | 1        |

Schritt 2: Wählen Sie aus der Dropdown-Liste Service den Typ des Datenverkehrs aus, der auf die Protokollbindung angewendet werden soll.

Schritt 3: Geben Sie die Quell-IP-Adressen ein, die auf die Protokollbindung im Feld Quell-IP angewendet werden.

Schritt 4: Geben Sie die Ziel-IP-Adresse ein, die auf die Protokollbindung im Feld Ziel-IP angewendet wird.

Schritt 5: Wählen Sie aus der Dropdown-Liste Interface (Schnittstelle) die Schnittstelle aus, die der Datenverkehr durchläuft.

Schritt 6: Aktivieren Sie das Kontrollkästchen im Feld "Status", um die Protokollbindung zu aktivieren.

Hinweis: Klicken Sie auf Service Management, um einen Service hinzuzufügen. Klicken Sie hier, um zum Abschnitt Service Management zu gelangen.

Schritt 7: Klicken Sie auf Speichern. Die Protokollbindungseinstellungen werden konfiguriert.

#### Protokollbindung bearbeiten

| Protocol Binding Table     |                                |                                | Items 1-1 of 1 | 5 <del>v</del> ( | per page |
|----------------------------|--------------------------------|--------------------------------|----------------|------------------|----------|
| Service                    | Source IP                      | Destination IP                 | Interface      | Status           | 3        |
| НТТР[ТСР/80~80]            | 192.168.1.150 To 192.168.1.150 | 192.168.1.100 To 192.168.1.200 |                |                  | d        |
| Add Edit Delete Service Ma | nagement                       |                                | 🙀 🛃 Page 1     |                  |          |

Schritt 1: Aktivieren Sie das Kontrollkästchen der Protokollbindung, die Sie bearbeiten möchten.

Schritt 2: Klicken Sie in der Tabelle für die Protokollbindung auf Bearbeiten.

| Prot | tocol Binding Table |                |               |                  |                |                  | Items 1-1 of 1 | 5 🗸      | per page |
|------|---------------------|----------------|---------------|------------------|----------------|------------------|----------------|----------|----------|
|      | Service             |                | Source IP     |                  | Destination IP |                  | Interface      | Status   |          |
|      | HTTP [TCP/80~80]    | •              | 192.168.1.150 | To 192.168.1.150 | 192.168.1.100  | To 192.168.1.100 | WAN1 👻         | <b>V</b> |          |
| Ad   | Id Edit Delete :    | Service Manage | ment          |                  |                |                  | Page 1         | → of 1   |          |

Schritt 3: Wählen Sie aus der Dropdown-Liste Service den Dienst aus, der auf die Protokollbindung angewendet wird.

Schritt 4: Bearbeiten Sie die Quell-IP-Adressen, die auf die Protokollbindung im Feld Quell-IP angewendet werden.

Schritt 5: Bearbeiten Sie die Ziel-IP-Adresse, die auf die Protokollbindung im Feld Ziel-IP angewendet wird.

Schritt 6: Wählen Sie aus der Dropdown-Liste Interface (Schnittstelle) die Schnittstelle aus, die der Datenverkehr durchläuft.

Schritt 7: Aktivieren Sie das Kontrollkästchen im Feld "Status", um die Protokollbindung zu aktivieren.

Schritt 8: Klicken Sie auf Speichern. Die Protokollbindungskonfiguration wird aktualisiert.

### Protokollbindung löschen

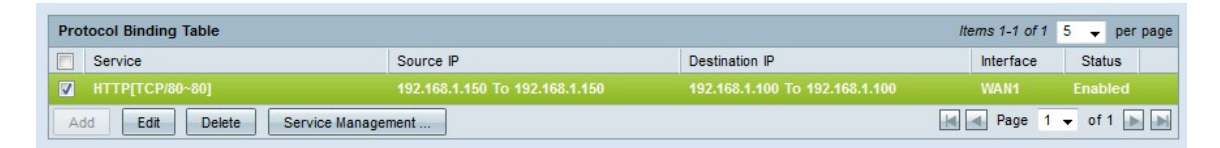

Schritt 1: Aktivieren Sie das Kontrollkästchen der Protokollbindung, die Sie löschen möchten.

Schritt 2: Klicken Sie in der Tabelle für die Protokollbindung auf Löschen.

Schritt 3: Klicken Sie auf Speichern. Die Protokollbindungskonfiguration wird gelöscht.

#### Service-Management

Schritt 1: Klicken Sie auf **Service Management**. Das Fenster *Service Management* (Dienstverwaltung) wird angezeigt.

|    | Service Name   | Protocol | Port Range            |
|----|----------------|----------|-----------------------|
|    | All Traffic    | TCP&UDP  | 1~65535               |
|    | DNS            | UDP      | 53~53                 |
|    | FTP            | ТСР      | 21~21                 |
|    | НТТР           | тср      | 80~80                 |
|    | HTTP Secondary | TCP      | 8080~8080             |
|    | Service 1      | UDP 👻    | 27000 ~27015          |
| Ad | ld Edit Delet  | e        | 🙀 🛃 Page 1 🗸 of 4 🕟 📦 |

Schritt 2: Klicken Sie auf Hinzufügen, um einen neuen Service hinzuzufügen.

Schritt 3: Geben Sie im Feld Dienstname einen Namen für den Dienst ein.

Schritt 4: Wählen Sie aus der Dropdown-Liste Protocol (Protokoll) das Protokoll aus, das der Dienst verwendet.

·TCP - Der Dienst leitet TCP-Pakete (Transmission Control Protocol) weiter.

·UDP - Der Dienst leitet UDP-Pakete (User Datagram Protocol) weiter.

·IPv6 - Der Service leitet den gesamten IPv6-Datenverkehr weiter.

Schritt 5: Wenn das Protokoll entweder TCP oder UDP ist, geben Sie den Port-Bereich ein, der für den Dienst im Feld Port Range (Port-Bereich) reserviert ist.

Schritt 6: Klicken Sie auf **Speichern**. Der Service wird in der Service Management Table gespeichert.

|    | Service Name | Protocol | Port Range      |   |
|----|--------------|----------|-----------------|---|
| 1  | Service 1    | UDP      | 27000~27015     |   |
| Ad | ld Edit De   | lete     | 🛃 🖪 Page 5 🚽 of | 5 |
| Ad | ld Edit De   | lete     | Page 5 🚽 of     | 5 |

|   | Frankriger introducer frankriger handwidth                                                           |
|---|----------------------------------------------------------------------------------------------------|
| Δ | management, access rule, and protocol binding,                                                       |
|   | using the identified service will be modified or<br>deleted automatically. Press 'Ves' to ap Save or |
|   | press 'No' to do nothing.                                                                            |
|   |                                                                                                    |
|   | No. No.                                                                                              |

Schritt 7: (Optional) Aktivieren Sie das Kontrollkästchen des Dienstes, den Sie bearbeiten möchten, klicken Sie auf **Bearbeiten**, bearbeiten Sie die gewünschten Felder, und klicken Sie auf **Speichern**. Ein *Warnfenster* wird angezeigt. Klicken Sie auf **Ja**. Die Servicekonfiguration wurde aktualisiert.

**Hinweis:** Alle Konfigurationen, die dem geänderten Dienst zugeordnet sind, werden automatisch aktualisiert.

Schritt 8: (Optional) Aktivieren Sie das Kontrollkästchen des Dienstes, den Sie löschen möchten, klicken Sie auf **Löschen** und klicken Sie auf **Speichern**. Ein Warnfenster wird angezeigt. Klicken Sie auf **Ja**. Die Servicekonfiguration wird gelöscht.

**Hinweis:** Alle Konfigurationen, die dem gelöschten Dienst zugeordnet sind, werden automatisch gelöscht.